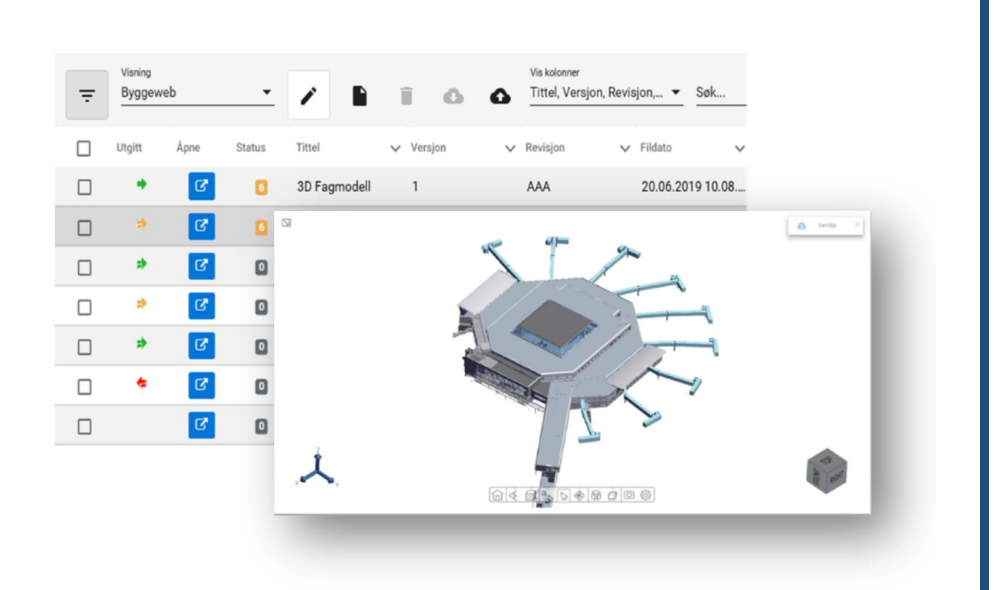

BIM2Share

# Brukerveiledning – FDV-innsamling

# Dokumenthåndtering

Dokumenthotell

BIM – grafisk visning, egenskaper og dokumentasjon på objekter

#### BIM2Share –

# Innhold

| 1 | Firmaadministrator                                                     | .2  |
|---|------------------------------------------------------------------------|-----|
|   | 1.1 Prosjekt «Mal – Tabeller»                                          | .2  |
|   | 1.1.1 Eksempel på tilpasset tabell - Etasjekode                        | .3  |
|   | 1.2 Prosjekt «Mal – FDV-innsamling»                                    | . 3 |
|   | 1.3 Prosjekttilpasset oppsett                                          | .3  |
| 2 | Planlegge dokumentasjon som skal leveres (byggherre/ totalentreprenør) | .4  |
|   | 2.1 Planlegge områder som skal ha FDV-dokumentasjon (uten antall)      | .4  |
|   | 2.2 Planlegge områder som skal ha FDV-dokumentasjon (med antall)       | . 5 |
| 3 | Levere dokumentasjon (entreprenører)                                   | .6  |
|   | 3.1 Levere via «Opplastingsoppdrag»                                    | .6  |
|   | 3.1.1 Opprette opplastingsoppdrag (byggherre/totalentreprenør)         | .6  |
|   | 3.1.2 Levere dokumentasjon (entreprenør)                               | .8  |
|   | 3.2 Levere dokumentasjon via BIM-server (entreprenør)                  | .9  |
| 4 | Godkjenne dokumentasjon (byggherre/totalentreprenør)                   | 12  |
|   | 4.1 Godkjenne dokumentasjon                                            | 12  |
|   | 4.2 Avvise dokumentasjon (byggherre/totalentreprenør)                  | 13  |
|   | 4.2.1 Levere revidert dokumentasjon (entreprenør)                      | 13  |
|   | 4.2.2 Godkjenne oppdatert dokumentasjon (byggherre/totalentreprenør)   | 14  |
| 5 | Arkivert dokumentasjon (byggherre/totalentreprenør)                    | 16  |
|   | 5.1 Oversikt over godkjent FDV-dokumentasjon                           | 16  |
|   | 5.2 Oversikt over planlagt og levert dokumentasjon                     | 17  |
| 6 | Beskrivelse av informasjonstypene                                      | 18  |

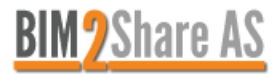

# 1 Firmaadministrator

Ved å logge inn på <u>BIM-serveren</u> kommer du til prosjektoversikten. Det er to prosjekter som inneholder standardoppsett og danner grunnlaget for hvordan oppslag, søk og filtrering av informasjon og dokumenter gjøres.

Tilpasninger gjøres i disse to prosjektene som da blir kundens MAL-prosjekter.

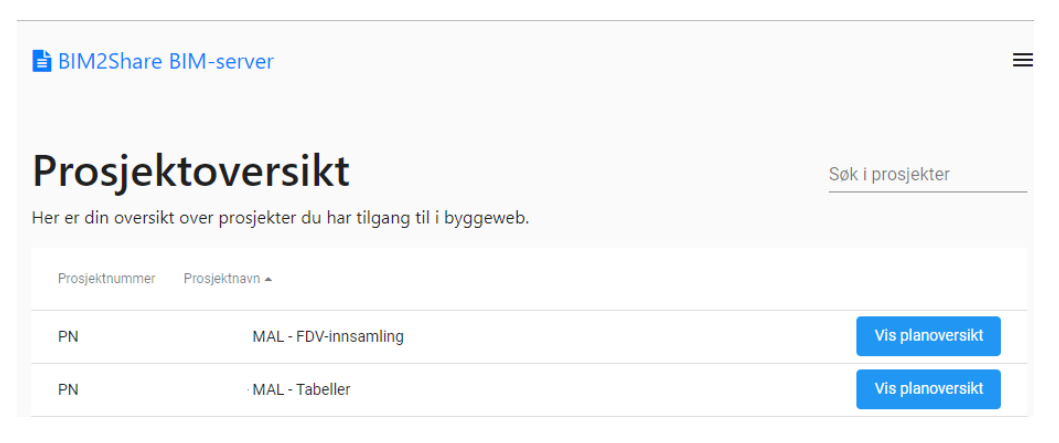

#### FIGUR 1

#### 1.1 Prosjekt «Mal – Tabeller»

Dette prosjektet inneholder tabeller som brukes i løsningens ulike oppsett. Tabellene deles i to grupper:

- Tabeller merket med «B2S» er alltid tilgjengelig.
- Tabeller merket med «Norsk standard» krever abonnement fra Standard Online for å bli tilgjengelig.

Tabellene tilpasses eget oppsett hvis nødvendig. Dette gjøres av BIM2Share's konsulenter som en del av implementeringen.

Hvis det er behov for å gjøre endringer er det tre muligheter, se for øvrig «Brukerveiledning for administrator» for detaljert beskrivelse.

1. Opprett dokumentplan

Benyttes hvis det er behov for å lage tabeller som ikke er en del av standard oppsett.

2. Vis dokumentplan

Benyttes for å se innholdet i tabellen og for å redigere innholdet.

 Rediger dokumentplan Benyttes for å legge inn eller slette kolonner i tabellen.

| BIM2Share BIM-server                                                                           | Prosjekter      | jko@bim2share.no ∨ |                        |              |  |  |  |
|------------------------------------------------------------------------------------------------|-----------------|--------------------|------------------------|--------------|--|--|--|
| Planoversikt<br>Her er din oversikt over dokumentplaner for prosjekt PN997635 - 00 - B25 - MAU | - Tabeller      |                    | Opprett dokumentplan   | Søk i planer |  |  |  |
| Standard rettigheter for planer i dette prosjektet                                             |                 | ~                  |                        |              |  |  |  |
| Rettighet-maler                                                                                | Rettighet-maler |                    |                        |              |  |  |  |
| Titlei 🔺                                                                                       | Kilde           |                    |                        |              |  |  |  |
| B2S - Etasjekode (Matrikkelen)                                                                 | Tom plan        | Vis dokumentplan   | 🖍 Rediger dokumentplan | <b>E</b>     |  |  |  |
| B2S - Faggrupper (ARK, RIV)                                                                    | Tom plan        | Vis c 2 sntplan    |                        |              |  |  |  |
| B2S - Fagområder                                                                               | Tom plan        | Vis dokumentplan   | Rediger dokumentplan   |              |  |  |  |
| B2S - Teaningstyper                                                                            | Tom plan        | Vis dokumentplan   | 🖋 Rediger dokumentplan |              |  |  |  |

FIGUR 2 UTDRAG AV PROSJEKTETS TABELLER

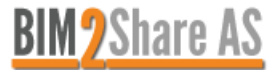

#### 1.1.1 Eksempel på tilpasset tabell - Etasjekode

B2S-maltabell for etasjekode bruker matrikkelens inndeling. Det er slik etasjer er angitt i offentlige registre.

Hvis denne inndelingen ikke stemmer med intern angivelse av etasjer, må tabellens innhold tilpasses.

#### Matrikkelens inndeling

## Kundetilpasset inndeling

| ering 🛧 🗸 | Navn                             | Sortering 🛧 💊 | 🖌 Etasje ID 🛧 🗸 |
|-----------|----------------------------------|---------------|-----------------|
|           | 000 - Ikke relevant              | 0             | TAK             |
|           | L02 - Andre loftsetasje          | 1             | LOFT            |
|           | L01 - Første vanlige loftsetasje | 2             | GALLERI         |
|           | H15 - Femtende hovedetasje       | 3             | AUD             |
|           | H14 - Fjortende hovedetasje      | 4             | М               |
|           | H13 - Trettende hovedetasje      | 5             | 14              |
|           | H12 - Tolvte hovedetasje         | 6             | 13              |
|           | H11 - Elevte hovedetase          | 7             | 12              |
|           | H10 - Tiende hovedetasje         | 8             | 11              |
|           | H09 - Niende hovedetasje         | 9             | 10              |
| )         | H08 - Åttende hovedetasje        | 10            | 09              |
|           | H07 - Syvende Hovedetasje        | 11            | 08              |
| 2         | H06 - Sjette hovedetasje         | 12            | 07              |

#### FIGUR 3

#### 1.2 Prosjekt «Mal – FDV-innsamling»

Dette prosjektet inneholder oppsett for FDV-innsamling og settes opp av BIM2Share's konsulenter som en del av implementeringen.

Endringer i disse planene gjøres i samarbeid med BIM2Share's konsulenter.

| Tittel 🔺             | Kilde     |                                                    |
|----------------------|-----------|----------------------------------------------------|
| BIM-modell (oppsett) | IFC       | Vis dokumentplan 🖍 Rediger dokumentplan            |
| FILER                | BIM2Share | Vis dokumentplan 🖍 Rediger dokumentplan            |
| FILER (Byggeweb)     | Byggeweb  | Vis dokumentplan                                   |
| MENY                 | Tom plan  | Vis dokumentplan                                   |
| Vedlegg for objekter | Vedlegg   | Vis planer som bruker denne 🖍 Rediger dokumentplan |

#### FIGUR 4

### 1.3 Prosjekttilpasset oppsett

Opprettelse av nye prosjekter må gjøres i samarbeid med BIM2Share's konsulenter. Prinsippet er at det opprettes

- nytt prosjekt for «MAL FDV-innsamling» som tilpasses prosjektet (kopi av prosjekt i kap. 1.2).
- kopiere aktuelle planer fra «MAL Tabeller» til det nye prosjektet.
- oppdatere koplinger mellom de ulike planene i det nye prosjektet.

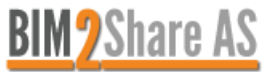

# 2 Planlegge dokumentasjon som skal leveres (byggherre/ totalentreprenør)

Her dannes grunnlaget for å styre hva som skal leveres av FDV-dokumentasjon.

- 1. Logg inn på <u>BIM-serveren.</u>
- 2. Velg aktuelt prosjekt fra prosjektlisten.
- Åpne planen «Meny».
   (dobbelklikk på raden eller klikk på «Vis dokumentplan»).

# 2.1 Planlegge områder som skal ha FDV-dokumentasjon (uten antall)

Planlegging baserer seg på kryssliste i SN/TS 3456:2018. Krysslistene fordeles på:

- FDVU for bygningsdeler alle bygg.
- FDVU for bygningsdeler næringsbygg.
- Generell FDVU, dvs. dokumentasjon som ikke knyttes til bygningsdeler.

Velg aktuell kryssliste, f.eks. «Kryssliste - alle bygg» hvis det er en skole. Listen åpnes i visningsmodus «Kryssliste».

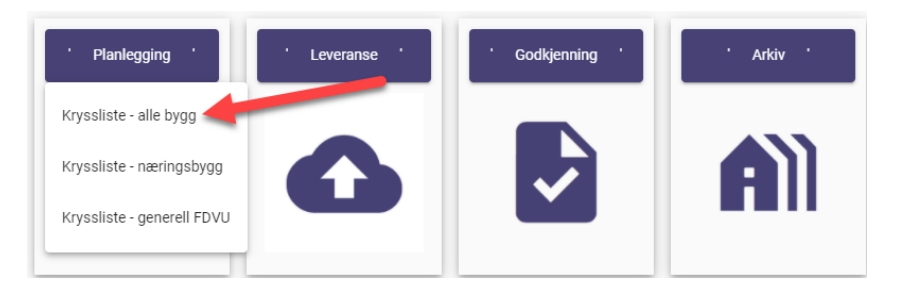

#### FIGUR 5

- 1. Klikk på «blyanten» for å åpne krysslisten i redigeringsmodus.
- 2. Merk en rad og huk av, eventuelt fjern avhuking, der det skal leveres FDV-dokumentasjon. Listen er preutfylt i henhold til SN/TS 3456:208.
- Merk rader og klikk på «søppelbøtta» for å slette bygningsdeler som ikke er relevante i prosjektet. F.eks. er det ikke nødvendig å planlegge for «Grunn- og fundament» hvis prosjektet kun omfatter rehabilitering av en etasje.
- 4. Når du er ferdig med å tilpasse listen, klikk på «blyanten» igjen for å lukke redigeringsmodus.

| ← → C G ⊡ http                                                  | os://bim-se     | rver.bim      | 12share.no/#/[            | Ookumentplan/ | 635/1         |          |                             |               |             |             |        |             |                    |                |            |                |         |          |   |
|-----------------------------------------------------------------|-----------------|---------------|---------------------------|---------------|---------------|----------|-----------------------------|---------------|-------------|-------------|--------|-------------|--------------------|----------------|------------|----------------|---------|----------|---|
| 🚺 Office 🛅 Docly 🚯 Intranett 🥚                                  | Byggeweb        | .no 🐇         | Byggeweb.dk               | 😻 SO® CRM     | ₩ SuperOffice | BIM-prod | 🚯 BIM-te                    | st 🧕          | BIM-c       | lev (       | D HUB  | 8-prod      | 1                  | HUB2           |            | evOps          | 5       | Phonero  |   |
| BIM2Share BIM-server - MEM<br>Prosjekt: 00 - B2S - MAL - FDV-in | IY<br>nnsamling | g - PN3       | 380387                    |               |               |          |                             |               |             |             |        |             |                    |                | Plan<br>ME | NY             |         |          |   |
| A Dadinar                                                       | î Kry           | /ssliste      | - alle bygg               |               |               |          |                             |               |             |             |        |             |                    |                |            |                |         |          |   |
| Reuiger                                                         | >               | Visni<br>Kry: | <sup>ing</sup><br>ssliste |               | /             | 6 1      | Vis kolonner<br>Bygningsdel | er, Kra       | voppn.      | 🕶           | Filter |             |                    |                |            | T <sub>×</sub> | Ve      | erktøy - | ~ |
| · Planlegging ·                                                 |                 |               |                           |               | 1             | 3        |                             | Kravoppnåelse | Attestasjon | Beskrivelse | Drift  | Vedlikehold | Produktinformasjon | Bruksanvisning | Protokoll  | Identifikasjon | Tegning | Bilde    |   |
|                                                                 |                 |               | Bygningsdeler             |               |               |          | <b>↑ ∨</b>                  | ~             | ~           | ~           | ~      | ~           | ~                  | ~              | ~          | ~              | ~       | ~        |   |
|                                                                 |                 |               | 2 Bygning                 |               |               |          |                             |               |             |             |        |             |                    |                |            |                |         |          |   |
|                                                                 |                 |               | 21 Grunn o                | g fundament   |               |          | :=                          |               |             |             |        |             |                    |                |            |                |         |          |   |
| ' Leveranse '                                                   |                 |               | 211- Klargjør             | ing av tomt   |               |          |                             |               |             |             | 2      |             |                    |                |            |                |         |          |   |
|                                                                 |                 |               | 212- Byggeg               | rop           |               |          |                             |               |             |             |        |             |                    |                |            |                | 0       |          |   |
|                                                                 |                 |               | 213- Grunnfo              | orsterkning   |               |          |                             |               |             | 0           |        |             |                    |                |            |                |         |          |   |
|                                                                 |                 |               | 214- Støtteko             | onstruksjoner |               |          |                             |               |             | 0           |        |             |                    |                |            |                |         |          |   |

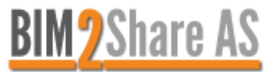

### 2.2 Planlegge områder som skal ha FDV-dokumentasjon (med antall)

Det er også mulig å planlegge hvor mye dokumentasjon som skal leveres på hvert enkelt område. Fremgangsmåten er lik foregående kapittel, men med følgende endring:

- 1. Endre visning fra «Kryssliste» til «Planlagt».
- 2. Klikk på «blyanten» for å åpne krysslisten i redigeringsmodus.
- 3. Merk en rad og angi antall.
- 4. Når du er ferdig med å tilpasse listen, klikk på «blyanten» igjen for å lukke redigeringsmodus.

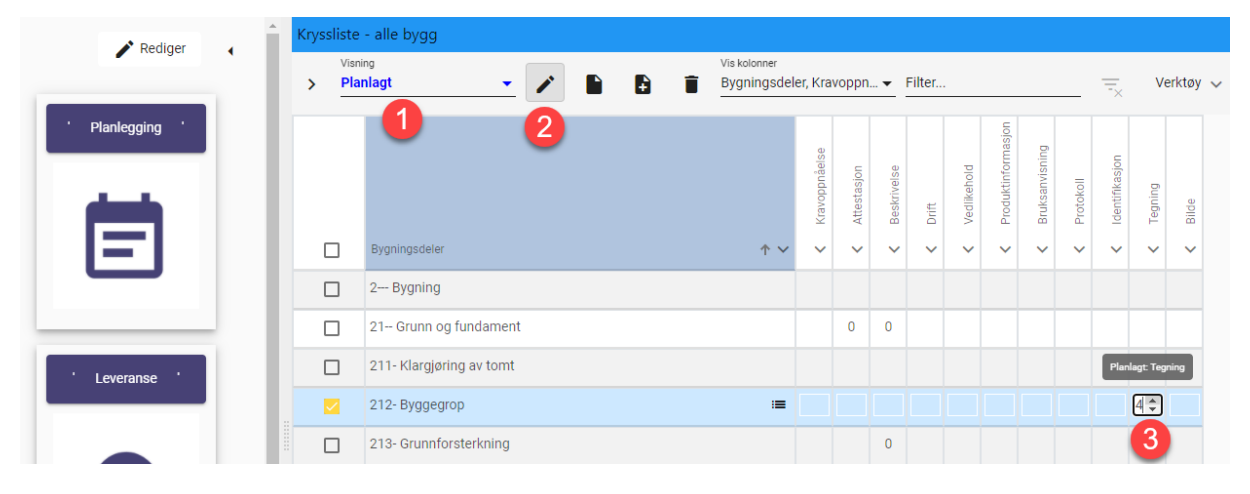

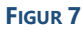

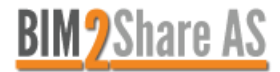

# 3 Levere dokumentasjon (entreprenører)

Det er to metoder for å levere dokumentasjon:

- Som «Opplastingsoppdrag», dvs. byggherre/totalentreprenør kan sende oppgave til entreprenør med hva som skal leveres.
- Entreprenøren logger inn på BIM-server og laster opp direkte.

# 3.1 Levere via «Opplastingsoppdrag»

Opplastingsoppdrag benytter krysslisten som grunnlag.

#### 3.1.1 Opprette opplastingsoppdrag (byggherre/totalentreprenør)

- 1. Åpne aktuell kryssliste.
- 2. Merk radene som skal inngå i opplastingsoppdraget.
- 3. Hold musmarkøren over en merket rad og høyreklikk.
- 4. Velg «Fordel opplastingsoppdrag».

| A Rediger       | Kryssliste - alle bygg |       |                                                                        |     |                              |               |             |             |        |             |                    |                |           |                |         |        |
|-----------------|------------------------|-------|------------------------------------------------------------------------|-----|------------------------------|---------------|-------------|-------------|--------|-------------|--------------------|----------------|-----------|----------------|---------|--------|
| , Realizer      |                        | Visni | ing ssliste  Via kolonner Ssliste Via kolonner Bygningsdeler, Kravoppn |     |                              |               |             |             | Filter |             |                    |                |           | Ŧ×             | Ve      | erktøy |
| · Planlegging · |                        |       |                                                                        |     |                              | Kravoppnåelse | Attestasjon | Beskrivelse | Drift  | Vedlikehold | Produktinformasjon | Bruksanvisning | Protokoll | ldentifikasjon | Tegning | Bilde  |
|                 |                        |       | Bygningsdeler                                                          |     | <b>↑ ∨</b>                   | ~             | ~           | ~           | ~      | ~           | ~                  | ~              | ~         | ~              | ~       | ~      |
| _               |                        |       | 2 Bygning                                                              |     |                              |               |             |             |        |             |                    |                |           |                |         |        |
|                 |                        |       | 21 Grunn og fundament                                                  |     |                              |               |             | 0           |        |             |                    |                |           |                |         |        |
| Leveranse '     |                        |       | 211- Klargjøring av tomt                                               |     |                              |               |             |             |        |             |                    |                |           |                |         |        |
|                 |                        |       | 212- Byggegrop                                                         |     |                              |               |             |             |        |             |                    |                |           |                | 0       |        |
|                 |                        |       | 213- Grunnforsterkning                                                 | _   |                              |               |             | n           |        |             |                    |                |           |                |         |        |
|                 |                        |       | 214- Støttekonstruksjoner                                              | Ð   | Fordel oppla                 | astings       | oppdr       | ag          |        |             |                    |                |           |                |         |        |
|                 |                        |       | 215- Pelefundamentering                                                | ≡,∕ | ≡√ Godta levert som planlagt |               |             | ŗt          |        |             |                    |                |           |                |         |        |
|                 |                        |       | 216- Direkte fundamentering                                            | Ţ   | Filtrer like verdier         |               |             |             |        |             |                    |                |           |                |         |        |
|                 |                        |       | 217- Drenering                                                         |     | Non-male - C                 | - 11          |             | -           |        |             |                    |                |           |                |         |        |
| ' Godkjenning ' |                        |       | 218- Utstyr og komplettering                                           |     | nye rader fr                 | a 100K        | up          |             |        |             |                    |                |           |                |         |        |

#### FIGUR 8

5. Hvis det er et utvalg av planlagt dokumentasjon som skal leveres i dette opplastingsoppdraget, justeres dette ved å fjerne haker for det som ikke er relevant nå.

| Bygningsdeler             | Kravoppnåelse | Attestasjon | Beskrivelse | Drift | Vedlikehold | Produktinformasjon | Bruksanvisning | Protokoll | Identifikasjon | Tegning |
|---------------------------|---------------|-------------|-------------|-------|-------------|--------------------|----------------|-----------|----------------|---------|
| 212- Byggegrop            |               |             |             |       |             |                    |                |           |                |         |
| 213- Grunnforsterkning    |               |             | <b>~</b>    |       |             |                    |                |           |                |         |
| 214- Støttekonstruksjoner |               |             |             |       |             |                    |                |           |                |         |

- 6. Fyll ut skjemaet for hva opplastingsoppdraget skal inneholde.
  - a. Navn tittel på opplastingsoppdraget.

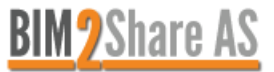

- b. Beskrivelse legg inn en forklaring på hva dette omfatter. Teksten flettes inn i e-posten til mottaker.
- c. Mottakere angi hvem som skal motta opplastingsoppdraget (e-postadresse).
- d. Gyldig fra kan benyttes for å angi når opplastingsoppdraget gjelder fra.
- e. Gyldig til kan benyttes hvis det er ønskelig å tidsbegrense opplastingsoppdraget. Mottaker får ikke levert dokumentasjon etter dette tidspunktet.
- f. Vis link til plan ved å ha denne markert limes link til krysslistens kildeplan inn i opplastingsoppdragets e-post (Figur 13) og opplastingsside (Figur 14).
- g. Liste over opplastinger her er det enkleste å velge «Standard innstillinger for alle opplastingsfilter», Da vil verdier her kunne kopieres til alle områdene.
- h. Vis en av gangen ved å ha denne markert ekspanderes kun en opplasting av gangen. Det gjør listen over opplastinger mer oversiktlig.
- i. Trykk på «Send»-knappen for å distribuere opplastingsoppdraget til mottaker.

| FDV-innsamling                                                                                                    | Beskrivelse<br>Send inn FDV-dokumentasjon for<br>områdene                                                            | disse<br>//           |
|----------------------------------------------------------------------------------------------------|----------------------------------------------------------------------------------------------------|-----------------------|
| Mottakere *                                                                                                    | im2charo.no                                                                                                    | ×                     |
| Gyldig fra d<br>25.02.2022 12:07                                                                                                    | Gyidig til e<br>፼ dd.mm.åååå =: ፼ □ Vi<br>g                                                                          | f<br>is link til plar |
| Standard Innstilling                                                                                                    | er for alle opplastingsfilter                                                                                        |                       |
| A Standard Innstilling A 21 Grunn og funda                                                                                                    | ier for alle opplastingsfilter                                                                                       |                       |
| <ul> <li>A Standard Innstilling</li> <li>21 Grunn og funda</li> <li>214- Støttekonstruk</li> </ul>                                                        | er for alle opplastingsfilter iment - Vedlikehold isjoner - Beskrivelse                                              |                       |
| <ul> <li>Standard innstilling</li> <li>21- Grunn og funda</li> <li>214- Støttekonstruk</li> <li>215- Pelefundamen</li> </ul>                              | er for alle opplastingsfilter iment - Vedlikehold isjoner - Beskrivelse tering - Beskrivelse                         |                       |
| <ul> <li>Standard innstilling</li> <li>21- Grunn og funda</li> <li>214- Støttekonstruk</li> <li>215- Pelefundamen</li> <li>216- Direkte fundam</li> </ul> | er for alle opplastingsfilter ument - Vedlikehold usjoner - Beskrivelse tering - Beskrivelse nentering - Beskrivelse |                       |

- 7. Innstillinger for opplastingsfilter.
  - a. Beskrivelse kan legge inn ekstra forklaring på hva som skal lastes opp.
  - b. Ikon mulighet for å endre ikon ved å velge fra nedtrekkslisten.
  - c. Bilde kan laste opp bilde i tillegg.
  - d. Vis link til plan ved å hake av denne skrus det på en knapp for å vise opplastede filer på opplastingssiden (Figur 14).
  - e. Vis andre brukeres opplastinger viser opplastede filer fra alle brukerne. Benyttes vanligvis ikke.
  - f. Type = Ferdig utfylt her kan det settes inn verdi som fylles ut automatisk når filen lastes opp. Verdien er skjult for bruker. Ved å angi Status = Under behandling gjør at filen settes på arbeidsflyt.
  - g. Type = Valgfri benyttes hvis det er felt som er kjekt å få fylt ut. I praksis bør dette begrenses til felt som «Beskrivelse» eller «Kommentar».
  - h. Type = Obligatorisk benyttes for felt som må fylles ut. Det anbefales at felt som skal fylles ut settes som obligatorisk.
  - i. Kopier til alle klikk på denne når punkt a-f er fylt ut for å kopiere til alle opplastingsfiltrene i dette opplastingsoppdraget.

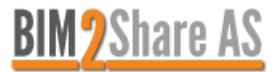

| Standard innstillinger for | r alle opp | lastingsfilter         |               | i Kopier til alle        |
|----------------------------|------------|------------------------|---------------|--------------------------|
| Beskrivelse                |            |                        |               |                          |
|                            | Felter     |                        |               |                          |
|                            |            | Felt                   | Туре          | Verdi                    |
| Bilde                      |            | Status                 | Ferdig utfylt | 👻 Under behandling 🛛 👻 🥤 |
| Velg bilde C               |            | Bygningsdeler (1-nivå) | Valgfri       | - g                      |
| 🗸 Vis link til plan 🛛 🛛 🖌  |            | Bygningsdeler (2-nivå) | Obligatorisk  | - h                      |
| Vis andre brukeres         |            | Bygningsdeler          | Kryssliste    | <b>.</b>                 |
| opprasunger                |            | Informasjonstype       | Kryssliste    | <b>.</b>                 |

8. Klikk på et spesifikt opplastingsfilter for å tilpasse det utover det som ble gjort i foregående punkt.

| Standard innstillinger for alle opplastingsfilter |            |                       |               |                        |  |  |  |  |
|---------------------------------------------------|------------|-----------------------|---------------|------------------------|--|--|--|--|
| 214- Støttekonstruksjone                          | r - Beskri | ivelse                |               |                        |  |  |  |  |
| ikon<br>Upload × *                                | Felter     | Feit                  | Tune          | Verdi                  |  |  |  |  |
| Bilde                                             |            | Status                | Ferdig utfylt | ✓ Under behandling × ▼ |  |  |  |  |
| Velg bilde                                        |            | Bygningsdeler (1-nivå | Valgfri       |                        |  |  |  |  |
| 🗸 Vis link til plan                               |            | Bygningsdeler (2-nivå | Obligatorisk  |                        |  |  |  |  |
| Vis andre brukeres                                |            | Rvaninasdeler         | Ferdig utfylt | skrivelse              |  |  |  |  |

#### FIGUR 12

# 3.1.2 Levere dokumentasjon (entreprenør)

Åpne mottatt e-post og klikk på linken «Last opp her» for å åpne området for opplasting av filer.

For å åpne kildeplanen, klikk på «Åpne plan». Denne er kun synlig hvis punkt f i Figur 10 er haket av.

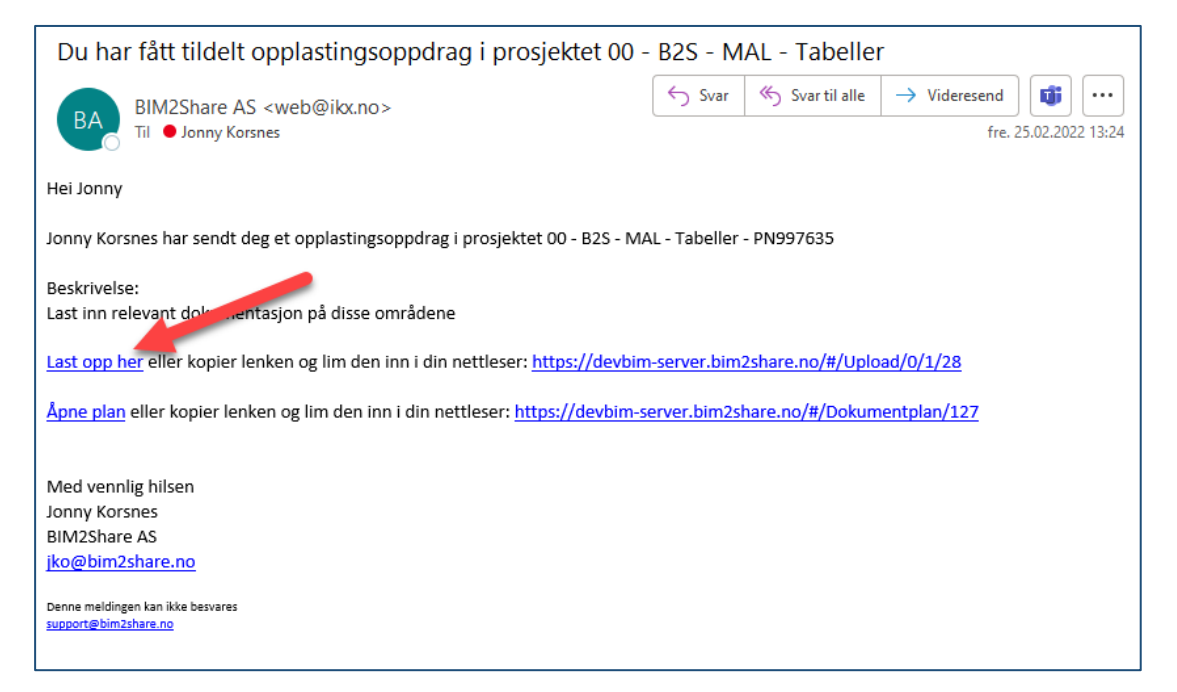

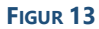

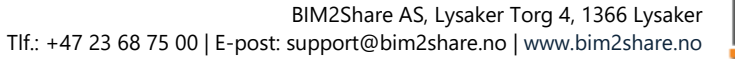

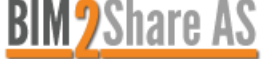

- 1. Velg område for opplasting. Klikk på ikonene for å endre visning mellom liste, kolonne og rad.
- 2. Klikk på «nålen» for å skjule eller vise venstrekolonnen.
- 3. Fyll ut nødvendig informasjon om dokumentet. I eksemplet her er:
  - «Bygningsdeler og informasjonstyper låst fordi det er felter i krysslisten.
  - «Produsent» = obligatorisk.
- 4. Last opp filer enten med «Legg til filer»-knappen eller dra filer inn.
- 5. Viser opplastede filer. Knappen vises hvis punkt d i Figur 11 er haket av.
- 6. Last opp filen(e).
- 7. Slett fil i opplastingsfilteret.
- 8. Vis plan er kun synlig hvis punkt f i Figur 10 er haket av.
- 9. Gå så til neste område og last opp filene. Når filer er lastet opp til alle områdene er opplastingsoppdraget fullført og vinduet kan lukkes.
- 10. For å laste opp flere filer senere åpner du samme e-post og gjentar foregående trinn.

| BIM2Share BIM-server                                                                                                    | 🗮 Vis plan 🗮 Prosjekter 💄                                                      | jko@bim2share.no 🗸     |
|----------------------------------------------------------------------------------------------------|--------------------------------------------------------------------------------|------------------------|
| FDV-innsamling<br>Lever dokumentasjon på disse områdene                                                                   | 8                                                                              |                        |
| Opplastingsfilter                                                                                                    | Opplastingsfilter 225- Brannbeskytelse av bærende konstruksjoner - Vedlikehold | •                      |
| 214- Støttekonstruksjoner - Beskrivelse                                                                                   | Felter  Bygningsdeler 225- Brannbeskytelse av bærende konstruksjoner           |                        |
| 215- Pelefundamentering - Beskrivelse     216- Direkte fundamentering - Beskrivelse                                       | Informasjonstype Vedlikehold                                                   |                        |
| <ul> <li>217- Drenering - Beskrivelse</li> <li>225- Brannbeskytelse av bærende konstruksjoner - Identifikasjon</li> </ul> | * Produsent 3                                                                  |                        |
| 225- Brannbeskytelse av bærende konstruksjoner - Protokoll     225- Brannbeskytelse av bærende konstruksjoner - Tegning   | □ Legg til filer Fjern alle markerte Vis opplastede filer 🔗 0/1 lastet opp     | Last opp alle markerte |
| 225-Brannbeskytelse av bærende konstruksjoner - Vedlikehold                                                               | 02 Komponenter I og over himling (1).pdf - 13.92 MB                            | ± 0                    |
|                                                                                                    | Snitt-tegning a byggegrop.pdf - 14.43 MB                                       | ± 8                    |
|                                                                                                    | 4<br>Dra og slipp filer her                                                    |                        |

## 3.2 Levere dokumentasjon via BIM-server (entreprenør)

- 1. Logg inn på <u>BIM-serveren.</u>
- 2. Velg aktuelt prosjekt fra prosjektlisten.
- 3. Åpne planen «Meny».

(dobbeltklikk på raden eller klikk på «Vis dokumentplan»).

4. Velg «Leveranse».

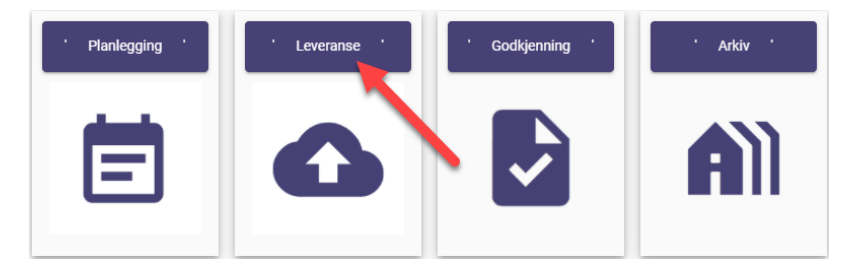

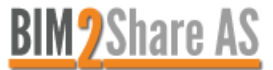

- 5. Klikk på «Last opp»-knappen.
- 6. Velg opplastingsfilter.
- 7. Fyll ut obligatoriske og valgfrie felt.
- 8. Last opp filer enten med «Legg til filer»-knappen eller dra filer inn.
- 9. Last opp filen(e).
- 10. Slett fil i opplastingsfilteret.

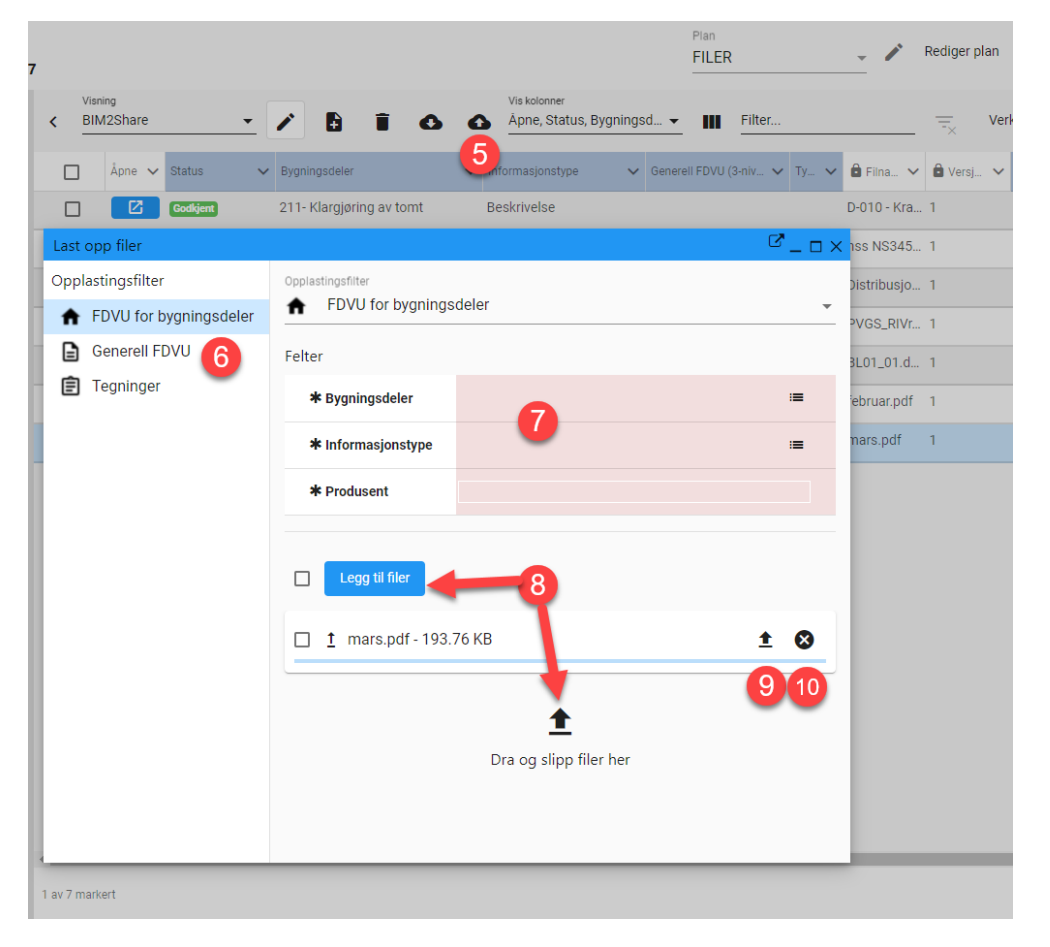

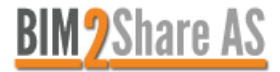

# 11. Lukk opplastingsfilteret når du er ferdig

| Last opp f | iler                                        | × ם – א          |
|------------|---------------------------------------------|------------------|
| Aìì        | Opplastingsfilter  FDVU for bygningsdeler   | •                |
|            | Obligatoriske felter                        |                  |
| Ш          | Bygningsdeler 218- Utstyr og komplettering  | :=               |
| -          | Informasjonstype Kravoppnåelse              | :=               |
| Ŷ          | Produsent rgdgfdgd                          |                  |
|            | Legg til filer                              | ⊘ 1/1 lastet opp |
|            | ↑ Snitt-tegning av byggegrop.pdf - 14.43 MB | 8                |
|            |                                             |                  |
|            |                                             |                  |
|            | +                                           |                  |
|            | Dra og slipp filer he                       | er               |

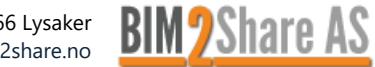

# 4 Godkjenne dokumentasjon (byggherre/totalentreprenør)

- 1. Logg inn på <u>BIM-serveren.</u>
- 2. Velg aktuelt prosjekt fra prosjektlisten.
- 3. Åpne planen «Meny», (dobbeltklikk på raden eller klikk på «Vis dokumentplan»).
- 4. Velg «Godkjenning» og «Filer til godkjenning».

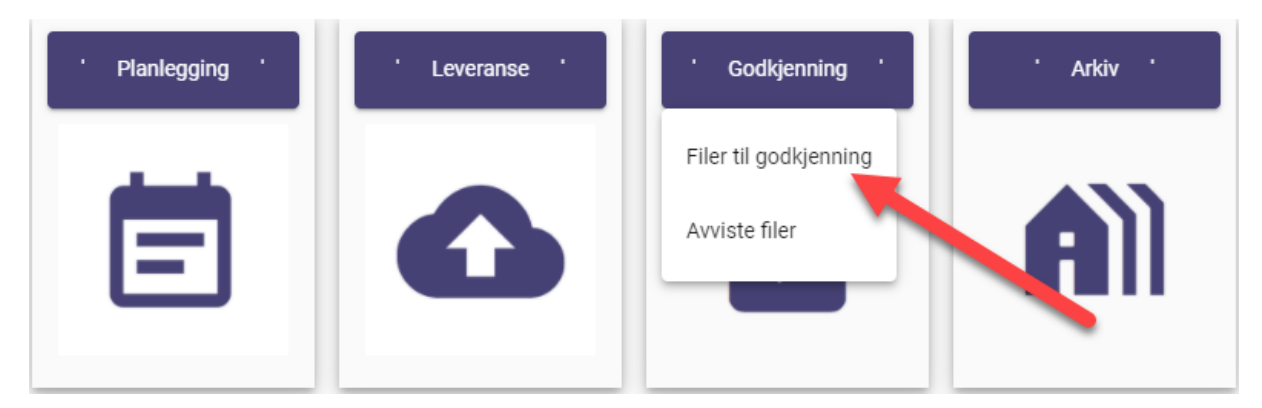

FIGUR 18

## 4.1 Godkjenne dokumentasjon

Filer som leveres inn får status «Under behandling» og vises i menyen «Filer til godkjenning».

- 1. Klikk på «blyanten» for å åpne registeret i redigeringsmodus.
- 2. Merk en rad, klikk på nedtrekkslisten i feltet «Status».
- 3. Endre status til «Godkjent».
- 4. Når status er endret, klikk på «blyanten» igjen for å lukke redigeringsmodus.

|                 | Filer til g | godkjennir                  | g                                 |                           |                    |             |
|-----------------|-------------|-----------------------------|-----------------------------------|---------------------------|--------------------|-------------|
|                 | > BI        | <sup>sning</sup><br>M2Share | 1 🗸 🗈 🖬                           | Vis kolonner<br>Åpne, Sta | tus, Filnavn, Ve 👻 | Filter      |
| ' Leveranse '   |             | Åpne 🗸                      | BIM2Share: Status                 | ~                         | 🖻 Versj 🗸 Fag 🥆    | 🖌 Produse 🗸 |
|                 |             | Ľ                           | Under behand× 👻 212 0 2 ulike mas | sser.pdf                  | 1 🖼                | •           |
|                 |             | Ľ                           | Godkjent Øijord Knusverk, L       | LA, MD, KM, FL, Kornden   | 1                  |             |
|                 |             |                             | Avvist                            |                           |                    |             |
| _               |             |                             | Under behandling                  |                           |                    |             |
|                 |             |                             |                                   |                           |                    |             |
| ' Godkjenning ' |             |                             |                                   |                           |                    |             |
|                 |             |                             |                                   |                           |                    |             |
|                 |             |                             |                                   |                           |                    |             |

# 4.2 Avvise dokumentasjon (byggherre/totalentreprenør)

Følg samme fremgangsmåte som foregående kapittel, men endre til status «Avvist».

- 1. Fyll ut skjemaet.
  - Mottakere angi hvem som skal motta avvisningen.
  - Retur fyller automatisk ut mottakere med den som har sendt inn filen.
  - Emne tittel på avvisningen.
  - Frist benyttes hvis det er ønskelig å angi tidsfrist.
  - Status angi «Avvist».
  - Beskrivelse legg inn en forklaring på hva dette omfatter. Teksten flettes inn i e-posten til mottaker.
  - Vedlegg mulighet for å legge ved ytterligere dokumentasjon for hvorfor filen blir avvist.
- 2. Trykk på «Send»-knappen for å sende meldingen til mottaker.

| Øijord Knusverk, LA, MD, KM, FL, Korndensitet_Samlestatistikk tilslag.pdf | _ 0.       |
|---------------------------------------------------------------------------|------------|
|                                                                           |            |
| Nytt innlegg                                                              |            |
| Mattakere                                                                 | _          |
| × Jonny Korsnes <jko@bim2share.no></jko@bim2share.no>                     | Retur      |
| Emne<br>Avviste filer                                                     |            |
| Rist                                                                      |            |
| Status                                                                    |            |
| Avvist                                                                    | <b>▼</b> × |
| S (→ Paragraph ∨ B I ≡ ≡ ≡ ≡ ≡ ≡ 12pt ∨ A ∨ Z ∨                           |            |
| Denne men mangier unyn unteren                                            |            |
| μ<br>+ Lim inn tekst og bilder fra utklippstavlen med CTRL+V              | Å          |
| Velg filer   Ingen fil valgt                                              |            |
| Kotle si<br>BIM2Share - Send                                              |            |
| Konversasjonsvisning                                                      |            |

### FIGUR 20

#### 4.2.1 Levere revidert dokumentasjon (entreprenør)

1. Åpne mottatt e-post og klikk på linken «Åpne dokument» for å åpne området for opplasting av filer.

| Avviste filer - Status: Avvist                                                     |                                                                                                 |
|------------------------------------------------------------------------------------|-------------------------------------------------------------------------------------------------|
| BIM2Share AS <support@bim2share.no><br/>Til O Jonny Korsnes</support@bim2share.no> | $\begin{array}{ c c c c c }\hline & & & & & \\\hline & & & & \\\hline & & & & \\\hline & & & &$ |
| Hei Jonny Korsnes                                                                  |                                                                                                 |
| Denne filen mangler utfylt tittelfelt                                              |                                                                                                 |
| Med vennlig hilsen                                                                 |                                                                                                 |
| jko@bim2share.no                                                                   |                                                                                                 |

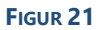

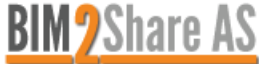

2. Når oppdatert fil er lastet opp klikker du på «Svar» eller «Svar alle».

| ୕ୣ                                                                                                    |                                                                                                    |                             |
|----------------------------------------------------------------------------------------------------|----------------------------------------------------------------------------------------------------|-----------------------------|
| Nytt innlegg                                                                                                    | visning                                                                                                    |                             |
| <ul> <li>18.02.2022</li> <li>Fra: jko@bim2</li> <li>Til: Jonny Kors</li> <li>Emne: Avviste</li> <li>Denne filen mature</li> </ul> | 2 19:42 - O Avvist<br>I2share.no<br>Irsnes <jko@bim2share.no><br/>e filer<br/>nangler utfylt tittelfelt</jko@bim2share.no> | ← Svar ← Svar alle → Resend |

### FIGUR 22

3. Fyll ut skjemaet og send.

### 4.2.2 Godkjenne oppdatert dokumentasjon (byggherre/totalentreprenør)

1. Åpne mottatt e-post og klikk på linken «Åpne dokument» for å åpne området for opplasting av filer.

| Re: Avviste filer                                          |        |                 |                     |
|------------------------------------------------------------|--------|-----------------|---------------------|
| BIM2Share AS <support@bim2share.no></support@bim2share.no> | ← Svar | ≪ Svar til alle | → Videresend 📑 ···· |
|                                                            |        |                 |                     |
|                                                            |        |                 |                     |
| Oppdatert fil er lastet opp                                |        |                 |                     |
| jko@bim2share.no 18.02.2022 19:42                          |        |                 |                     |
| Denne filen mangler utfylt tittelfelt                      |        |                 |                     |
|                                                            |        |                 |                     |
| Åpne dokument                                              |        |                 |                     |
| Med vennlig hilsen                                         |        |                 |                     |
| iko@bim2share.no                                           |        |                 |                     |

#### FIGUR 23

2. Gå til «Versjoner» og åpne filen for å se om ny versjon er ok.

| 9 | 2       | ≡           |                  |         |                                                                                     |              |                        |                          |
|---|---------|-------------|------------------|---------|-------------------------------------------------------------------------------------|--------------|------------------------|--------------------------|
| Į | Vis for | håndsvisnin | g 🛛 Vis side ved | STC     | Vis forskjeller                                                                     |              |                        |                          |
|   | Åpne    | Last ned    | 31               | Versjon | Filnavn                                                                             | Filstørrelse | Opprettet              | Opprettet av             |
|   | Ø       | •           |                  | 1       | 212 Øijord Knusverk, LA, MD, KM, FL,<br>Korndensitet_Samlestatistikk<br>tilslag.pdf | 12.05 KB     | 14.02.2022<br>13:31:53 | linda.holst@bim2share.no |

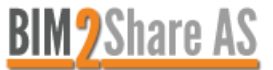

3. Gå til «Metadata», klikk på blyanten for å åpne redigeringsmodus og endre status til «Godkjent» hvis ny versjon er ok.

| ( ⊕, _ ≣               | P 🖆 🥒                                                                         |
|------------------------|-------------------------------------------------------------------------------|
| Visning<br>BIM29 are   | <u>·</u> /                                                                    |
| Kolonne                | BIM2Share: Status                                                             |
| Status                 | Ivvist 🔶 x 🗸                                                                  |
| Bygningsdeler (1-nivå) | Godkjent                                                                      |
| Bygningsdeler (2-nivå) | Avvist                                                                        |
| Bygningsdeler          | Under behandling                                                              |
| Informasjonstype       | Beskrivelse 🔚                                                                 |
| Generell FDVU (2-nivå) | =                                                                             |
| Generell FDVU (3-nivå) | =                                                                             |
| Туре                   | =                                                                             |
| Filnavn                | 212 Øijord Knusverk, LA, MD, KM, FL, Korndensitet_Samlestatistikk tilslag.pdf |
| Versjon                | 1                                                                             |
| Fag                    | =                                                                             |

## FIGUR 25

- 4. Hvis ny versjon ikke er ok:
  - Gå til «Innlegg».
  - Fyll ut skjema på nytt.
  - Send.

| × Linda Ho         | olst <linda.holst@bin< th=""><th>12share.no&gt;</th><th><br/></th><th></th><th></th><th>×</th></linda.holst@bin<> | 12share.no> | <br>            |       |                | × |
|--------------------|----------------------------------------------------------------------------------------------------|-------------|-----------------|-------|----------------|---|
| Emne               |                                                                                                    |             |                 |       |                |   |
| Frist<br>dd.mm.ååå | å:                                                                                                    |             |                 |       |                |   |
|                    |                                                                                                    |             |                 |       |                |   |
| Status             |                                                                                                    |             |                 |       |                |   |
| $\leftarrow$       | Paragraph N                                                                                                    | B I ≣       | <br>- 至 - 至 - 1 | 2pt 🗸 | <u>A</u> ~ 💉 ∨ |   |
|                    |                                                                                                    |             |                 |       |                |   |
|                    |                                                                                                    |             |                 |       |                |   |
|                    |                                                                                                    |             |                 |       |                |   |
|                    |                                                                                                    |             |                 |       |                |   |
|                    |                                                                                                    |             |                 |       |                |   |

### FIGUR 26

5. Foregående punkter gjentas inntil ny versjon godkjennes.

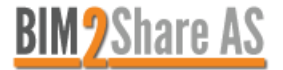

# 5 Arkivert dokumentasjon (byggherre/totalentreprenør)

- 1. Logg inn på <u>BIM-serveren.</u>
- 2. Velg aktuelt prosjekt fra prosjektlisten.
- 3. Åpne planen «Meny», (dobbeltklikk på raden eller klikk på «Vis dokumentplan»).
- 4. Velg «Arkiv» og «Godkjent FDV».

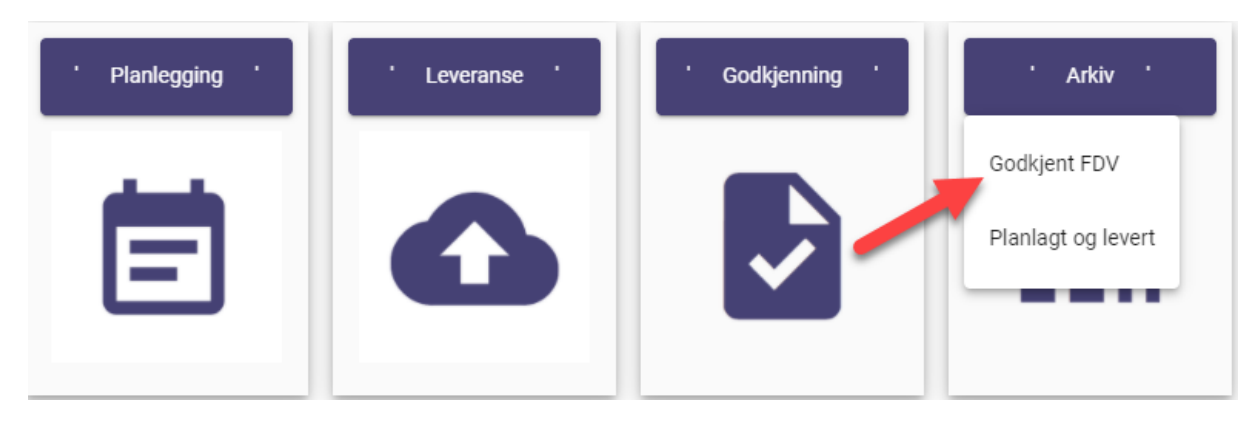

FIGUR 27

# 5.1 Oversikt over godkjent FDV-dokumentasjon

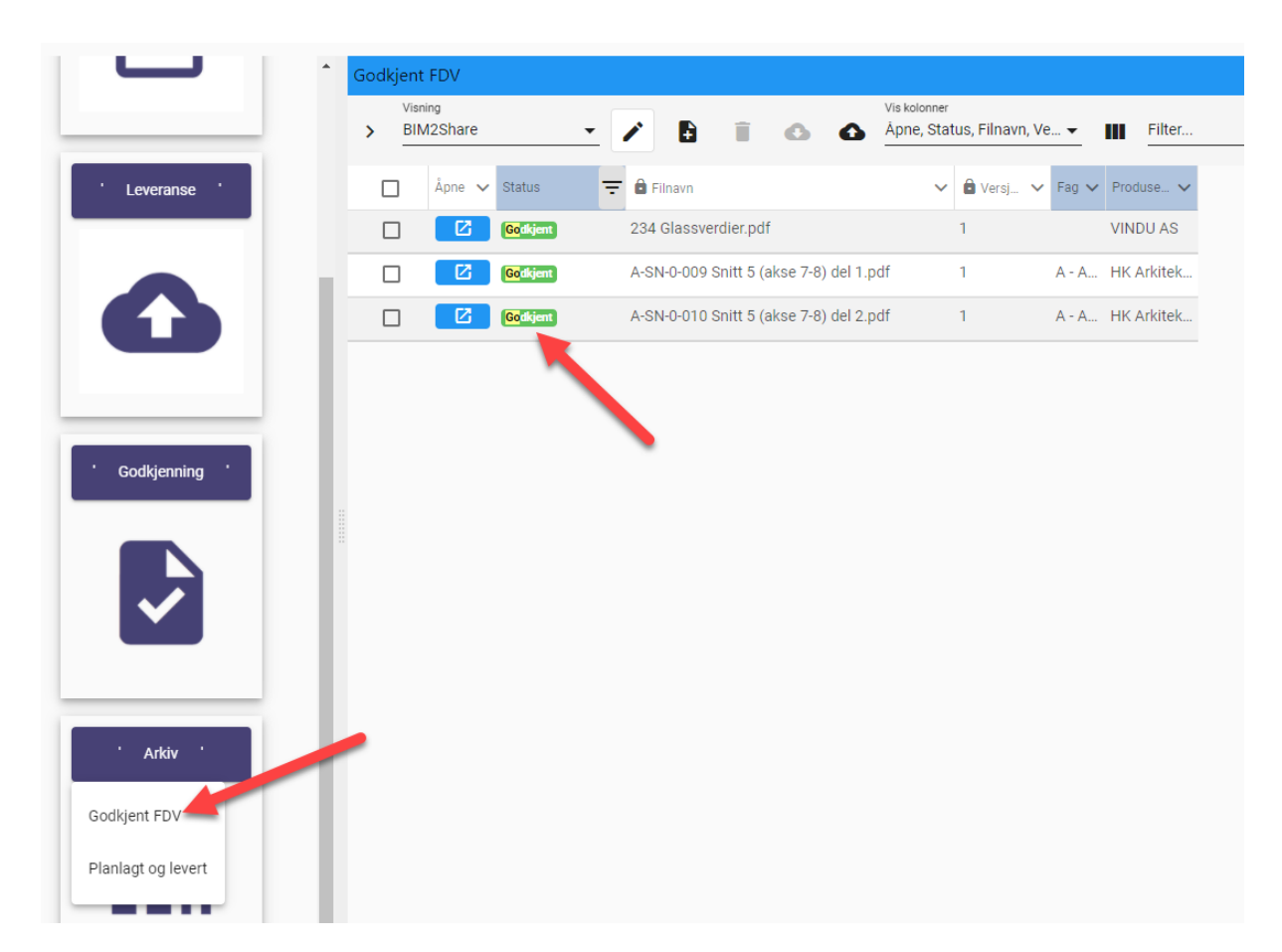

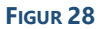

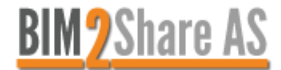

# 5.2 Oversikt over planlagt og levert dokumentasjon

Menyen Arkiv/Planlagt og levert viser en sammenlikning mellom hva som er planlagt og hvor mye som er levert.

Tall over streken viser planlagt dokumentasjon, mens tall under streken viser levert dokumentasjon.

|                    | * | Planlagt o    | og levert                   |                                           |        |               |             |             |       |             |                    |                |           |                 |                              |       |
|--------------------|---|---------------|-----------------------------|-------------------------------------------|--------|---------------|-------------|-------------|-------|-------------|--------------------|----------------|-----------|-----------------|------------------------------|-------|
|                    |   | Visn<br>> Beç | ing<br>gge deler 🗸 🗸        | Vis kolonner<br>Bygningsdeler, Kravoppn 🕶 | Filter |               |             |             |       | Ē×          | Ve                 | erktøy         | ~         | Apne ol<br>Moda | <sup>bjekt i</sup><br>Ivindu |       |
| · Leveranse ·      |   |               |                             |                                           |        | Kravoppnåelse | Attestasjon | Beskrivelse | Drift | Vedlikehold | Produktinformasjon | Bruksanvisning | Protokoll | Identifikasjon  | Tegning                      | Bilde |
|                    | L |               | Bygningsdeler               |                                           | ^ ∽    | ~             | ~           | ~           | ~     | ~           | ~                  | ~              | ~         | ~               | ~                            | ~     |
|                    | U | _             | 2 Bygning                   |                                           |        |               |             |             |       |             |                    |                |           |                 |                              |       |
|                    | U |               | 2 Bygning                   |                                           |        |               |             |             |       |             |                    |                |           |                 |                              |       |
|                    | U |               | 21 Grunn og fundament       |                                           |        |               | 0           | 0           |       |             |                    |                |           |                 |                              |       |
| ' Godkjenning '    |   |               | 21 Grunn og fundament       |                                           |        |               |             | 0           |       |             |                    |                |           |                 |                              |       |
|                    |   |               | 211- Klargjøring av tomt    |                                           |        |               |             |             |       |             |                    |                |           |                 |                              |       |
|                    |   |               | 211- Klargjøring av tomt    |                                           |        |               |             |             |       |             |                    |                |           |                 |                              |       |
| ✓                  |   |               | 212- Byggegrop              |                                           |        |               |             |             |       |             |                    |                | _         | -               | 4                            |       |
|                    | U |               | 212- Byggegrop              |                                           |        |               |             |             |       |             |                    |                |           |                 | 0                            |       |
|                    | U |               | 213- Grunnforsterkning      |                                           |        |               |             | 0           |       |             |                    |                |           |                 | _                            |       |
|                    | U |               | 213- Grunnforsterkning      |                                           |        |               |             | 0           |       |             |                    |                |           |                 |                              |       |
| ' Arkiv '          | U | П             | 214- Støttekonstruksjoner   |                                           |        |               |             | 0           |       |             |                    |                |           |                 |                              |       |
| Outlinet EDV       | L |               | 214- Støttekonstruksjoner   |                                           |        |               |             | 0           |       |             |                    |                |           |                 |                              |       |
| Godkjent FDV       | 1 | П             | 215- Pelefundamentering     |                                           |        |               |             | 0           |       |             |                    |                |           |                 |                              |       |
| Planlagt og levert | U |               | 215- Pelefundamentering     |                                           |        |               |             | 1           |       |             |                    |                |           |                 |                              |       |
|                    |   |               | 216- Direkte fundamentering |                                           |        |               |             | 0           |       |             |                    |                |           |                 |                              |       |
|                    | П |               | 216- Direkte fundamentering |                                           |        |               |             | 0           |       |             |                    |                |           |                 |                              |       |

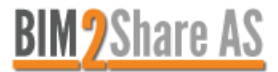

# 6 Beskrivelse av informasjonstypene

| Туре                       | Informasjon <sup>a</sup>                                                                                                    |
|----------------------------|----------------------------------------------------------------------------------------------------|
| Kravoppnåelse <sup>b</sup> | Dokumentasjon fra prosjektering og utførelse som bekrefter oppfyllelse av krav som<br>er gitt i regelverk og kontrakter. Dette inkluderer dokumenter som er produsert under<br>byggeperioden eller ved senere endringer som underlag for prosjekteringen.<br>Ulike regelverk omfatter lover og forskrifter og kan forutsette bruk av Norsk Standard<br>eller likeverdige standarder.                                                                                                    |
| Attestasjon                | Bekreftelse av egenskaper for bygning eller hele eller deler av teknisk anlegg i form av<br>attester, sertifikater, godkjenninger, tillatelser og samsvarserklæringer.<br>Eksempler er sprinkler, heis, gasskjeler, renseanlegg, elektriske installasjoner,<br>varmepumper, kuldeanlegg, ventilasjonsanlegg og energimerker.                                                                                                    |
| Beskrivelse                | <ul> <li>Systembeskrivelser og funksjonsbeskrivelser.</li> <li>Systembeskrivelser skal gi en oversikt over oppbyggingen av bygningsdeler, systemer og integrerte tekniske bygningsinstallasjoner (ITB).</li> <li>For et varmeanlegg vil systembeskrivelsen gi informasjon om blant annet energikilde, distribusjonsmåte, regulering og samvirke med andre deler av tekniske anlegg.</li> <li>Funksjonsbeskrivelser skal gi beskrivelser av virkemåte og ytelser for ulike konstruksjoner, tekniske anlegg og ITB.</li> <li>For et varmeanlegg vil funksjonsbeskrivelsen gi informasjon om hvilke temperaturer eller settpunkter m.m. som skal brukes i systemet.</li> <li>Systembeskrivelsen og funksjonsbeskrivelsen kan vise til produktdokumentasjon, tegninger og lister, som viser fysiske data og plassering.</li> </ul>                                                                                                    |
| Drift                      | <ul> <li>Anvisninger og ister, som viser fysiske data og plassening.</li> <li>Anvisninger om drift, bruk og renhold for å opprettholde funksjon og optimal drift, og eventuelt garantier og underlag for eventuelle driftsavtaler. Dette kan omfatte: <ul> <li>a. anvisninger for tekniske anlegg under oppstart, styring under normal drift, avstengning og tiltak ved driftsforstyrrelser (nødprosedyrer);</li> <li>a. intervall for inspeksjon under drift når dette er påkrevet for bygning, bygningsdeler eller tekniske anlegg;</li> <li>a. HMS og faremomenter som må tas hensyn til under drift;</li> <li>a. anvisninger om renhold når dette kreves for å opprettholde funksjon, ivareta overflater eller ivareta garanti;</li> <li>a. anvisninger for renhold når drift av anlegget forutsetter renhold av komponenter og øvrige tiltak (filterbytte, renhold av kanaler).</li> </ul> </li> <li>Målgruppene er driftspersonell og forvaltningsorganisasjon.</li> <li>Eksempler er tiltak for å sikre at heisen kan være i normal drift, regelmessig (årlig) ettersyn av vinduer, dører og porter for å avdekke om de trenger smøring og rengjøring, og avtalte inspeksjoner og oppdrag som utføres minst en gang i året.</li> </ul> |
| Vedlikehold                | Leverandørens anvisninger for å opprettholde bygningen og de tekniske installasjoner<br>på et fastsatt kvalitetsnivå i tiltenkt levetid, som kan omfatte angivelse av:<br>a. intervall der det er påkrevet med periodisk vedlikehold;<br>a. framgangsmåter for å utføre vedlikehold av kritiske komponenter;<br>a. HMS og faremomenter som må tas hensyn til under vedlikehold;<br>a. kritiske komponenter og anslått levetid for deler som må<br>vedlikeholdes (skiftes) for å opprettholde byggets funksjon;<br>a. oppdatering av programvare for smarte produkter.<br>Eksempler er oppgaver og arbeid som planlegges med en periodisitet på mer enn ett<br>år, for eksempel utskifting av taktekking, overflatebehandling (maling, beisning og<br>oljing) og rengjøring av ventilasjonsanlegg.                                                                                                    |
| Produktinformasjon         | ldentifikasjon og informasjon om produkters egenskaper utarbeidet av produsenten.<br>Eksempler på informasjon fra produsenter er produktdatablader, produktsertifikater,<br>sikkerhetsdatablader, monteringsanvisninger og miljødeklarasjoner.<br>Eksempler på informasjon er produsent, type og betegnelse, leverandør, fargekoder,<br>klassifiseringer, egenskaper og ytelser.                                                                                                    |

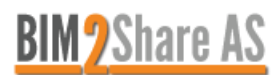

| Bruksanvisning | Informasjon som brukes som grunnlag for å sikre rett bruk, som skal gi en forbruker<br>eller ikke-fagkyndig person forståelse av bruken, og som er tilleggsinformasjon til det<br>som er levert under informasjonstypen Beskrivelse (system- og funksjonsbeskrivelse).<br>Eksempler er anvisninger for bruk av boliger, som alarm, låsing og lignende, samt<br>bruk og regulering av tekniske installasjoner (f. eks. ventilasjons- og varmeanlegg o.l.),<br>smart-produkter med installasjoner, løsninger og produkter. |
|----------------|----------------------------------------------------------------------------------------------------|
| Protokoll      | Registrering av innstillinger ved overlevering av tekniske anlegg etter innregulering<br>og eller andre styringsdata for drift av tekniske anlegg. Funksjonsprøving og<br>måleravlesninger som dokumenteres.<br>Eksempler er innregulering av luftmengde og vannbåren varme, lyd og akustikk, lys,<br>pumpetrykk, vannkvalitet, innstillinger for ventiler, igangkjøring, temperaturer og<br>sentrale innstillinger i SD-anlegg.                                                                                         |
| Identifikasjon | ldentifikasjon av komponenter (produkter) og systemer, og hvor disse er montert.<br>Eksempler er armaturliste, arealoversikt, romskjema, dør- og vindusskjema, dør- og<br>beslagsliste, komponentliste, tekniske anlegg som ventilasjonsaggregater, ventiler,<br>spjeld og kanaler med oversikt over leverandør med kontaktinformasjon (deltagende<br>firmaer).                                                                                                    |
| Tegning        | «Som bygget»-tegninger: tegninger og modeller som er oppdatert med eventuelle<br>avvik mellom prosjektert løsning og faktisk utførelse.<br>Eksempler er fag- (brann, ARK, IARK, VVS, RIE og LARK), detalj-, plan-, snitt- og<br>fasadetegninger, system- og flytskjemaer som koblingsskjema, tavleskjema,<br>hullborings-, himlings- og takplan.                                                                                                    |
| Bilde          | Elektronisk informasjon i form av bilder eller film med tilhørende plassering og<br>identifisering der det er formålstjenlig.<br>Eksempler er bilder av skjulte komponenter og tekniske installasjoner før gjenstøping,<br>igjenfylling, lukking av vegg og filming av rørinspeksjon.                                                                                                    |
| a.<br>a.       | Eksemplene som er gitt under Informasjon, er informative.<br>Under Kravoppnåelse vil det også være dokumenter som ikke kan låses til en bygningsdel.                                                                                                    |

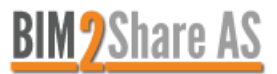